# <u>TM-VA370V</u> <u>PCI/ AGP/AMR Mainboard</u>

Version: 1.0

Warning: Never run the processor without the heatsink properly and firmly installed. Permanent Damage Will result!

# Copyright

Copyright © 2000 by this manufacturer. All rights reserved. No part of this publication may be reproduced, transmitted, transcribed, stored in a retrieval system, or translated into any language or computer language, in any form or by any means, electronic, mechanical, magnetic, optical, manual or otherwise, without the prior written consent of this manufacturer.

# Disclaimer

This manufacturer makes no representations or warranties, either expressed or implied, with respect to the contents hereof and specifically disclaims any warranties, merchantability or fitness for any particular purpose. Any software described in this manual is sold or licensed "as is". Should the programs prove defective following their purchase, the buyer (and not this manufacturer, its distributor, or its dealor) assumes the entire cost of all necessary servicing, repair, and any incidental or consequential damages resulting from any defect in the software. Further these manufacturer reserves the right to revise this publication and to make changes from time to time in the contents hereof without obligation to notify any person of such revision or changes.

#### **Trademark Acknowledgement**

Intel and Pentium are registered trademarks of Intel Corporation. Award is a registered trademark of Award Software Inc. Other brand and product names are trademarks and/or registered trademarks of their respective holders.

Printed in Taiwan

### **Overview**

The **TM-VA370V** is a PPGA-Celeron based mainboard that utilizes VIA 8605+686A chipset, a high level of integrated function. This mainboard is designed for Celeron & 133 MHz CuMine FC-PGA CPU, and **Onboard Savage 4 AGPx4 VGA**, **ATA66/100**(VIA) Bus Master IDE, Sound On Board, SDRAM memory and expandable to a maximum 768GB.

In addition to above features, this All-In-One mainboard implements most advanced technology such as Synchronous switching regulator, CPU thermal protection, CPU fan monitoring, System voltage monitoring, Over currentt protection, Modem Wake Up, LAN Wake Up.

### User's Manual

# CONTENTS

| COPYRIGHT                                       | 1         |
|-------------------------------------------------|-----------|
| DISCLAIMER                                      | 2         |
| OVERVIEW                                        | 3         |
| CONTENTS                                        | 4         |
| INTRODUCTION                                    | 6         |
| SPECIFICATIONS                                  | 6         |
| SETUP GUIDE                                     | 8         |
| Layout Diagra                                   | 8         |
| JUMPER SETTINGS                                 | 10        |
| ESCOCAM - AN INTEGRATED MODULE FOR ESCORTING PC | 11        |
| BIOS UPDATED NOTE                               | 16        |
| Hardware Monitor                                | 17        |
| AWARD BIOS SETUP                                | 18        |
| 1.Standard CMOS Setup                           | 19        |
| 2.BIOS Features Setup                           | 20        |
| 3. Chipset Features Setup                       | 24        |
| 5 Power Management                              | 27<br>.31 |
| 6.PNP/PCI Configuration Setup                   | 35        |

#### User's Manual

| 7.Hardware Monitor             |    |
|--------------------------------|----|
| 8. Frequency / Voltage Control |    |
| 9. Load BIOS Default           |    |
| 11.Supervisor Password         | 40 |
| 12.Exiting the Setup Program   | 41 |
| Driver and Software            |    |
|                                |    |
|                                |    |
|                                |    |
| POST CODE                      | 48 |
|                                |    |
| PROBLEM SHEET                  | 56 |
| Maria                          | 67 |
| WEMO                           |    |

| Introduction                            |                                                                                                    |  |
|-----------------------------------------|----------------------------------------------------------------------------------------------------|--|
|                                         | A. Specifications                                                                                                    |  |
| System Chipset<br>CPU                   | VIA 8605+686A chipset.<br>Intel PPGA-Celeron processors, support 300-800<br>(Ex. Clk 66 MHz); CuMine FC-PGA 450-800 (Ex.<br>Clk 100 MHz); CuMine FC-PGA 533-1GHz<br>(Ex.Clk 133 MHz) CPU.                                                                                                    |  |
| Memory                                  | Expandable to 1.5GB (3 banks) with three 168-pin<br>DIMM socket {support 3.3 V EDO (66MHz only) /<br>SDRAM (66/100 &133 MHz for VIA chipset)}.                                                                                                    |  |
| Graphic On Board<br>Sound On Board      | Savage 4 VGA On board, 32 Shared Memory<br>AC 97 Codec Complaint PC97 2.1 specification,<br>Supports 18-bit ADC and DAC as well as 18-bit<br>Stereo full duplex codec.                                                                                                    |  |
| I/O                                     | One high speed 16550 compatible serial ports,<br>one Multi-Mode.<br>Parallel Port support SPP/EPP/ECP standard<br>mode.<br>Two onboard PCI IDE Ports (32-bit data transfer).<br>LS-120/ ZIP FDD, IrDA/ ASK IR/ Consumer IR.<br>Dual USB ports<br>Support two 360/720KB/1.2/1.44/2.88MB floppy<br>disk devices.<br>One PS/2 Mouse port. |  |
| BIOS                                    | Award System BIOS installed in socket (Flash and PnP).                                                                                                    |  |
| Expansion slots<br>Voltage<br>Dimension | 1x AGP(x4) slot, 4xPCI Master Slots and 1x AMR.<br>Auto                                                                                                    |  |
| Dimension                               | 4-iayer FOD, SIZE (SUUIIIIII X TOUIIIIII).                                                                                                    |  |

| Bundled Software | *Super VB : Provides anti-virus protection.       |  |
|------------------|---------------------------------------------------|--|
|                  | *Super Voice : For data, FAX and voice            |  |
|                  | communication.                                    |  |
|                  | *Gamut 2000: Provides professional audio          |  |
|                  | features.                                         |  |
|                  | *Media Ring Talk : Provides PC to PC, or PC to    |  |
|                  | phone internet communication.                     |  |
|                  | *Corel WordPerfect Suite 8 : A office application |  |
|                  | suite under Windows.                              |  |
|                  | *3 DEEP : Provides for adjust color, contrast and |  |
|                  | brightness of monitor.                            |  |
| Package Content  | * Mainboard                                       |  |
|                  | * Manual & CD Diskette                            |  |
|                  | * 1x FDD, 1xDMA66/100 Cables                      |  |
|                  | * AMR Fax/Modem Card                              |  |
| Others           | Hardware Monitor, ATA66/100,                      |  |
|                  | Modem Ring On, LAN Wake Up.                       |  |

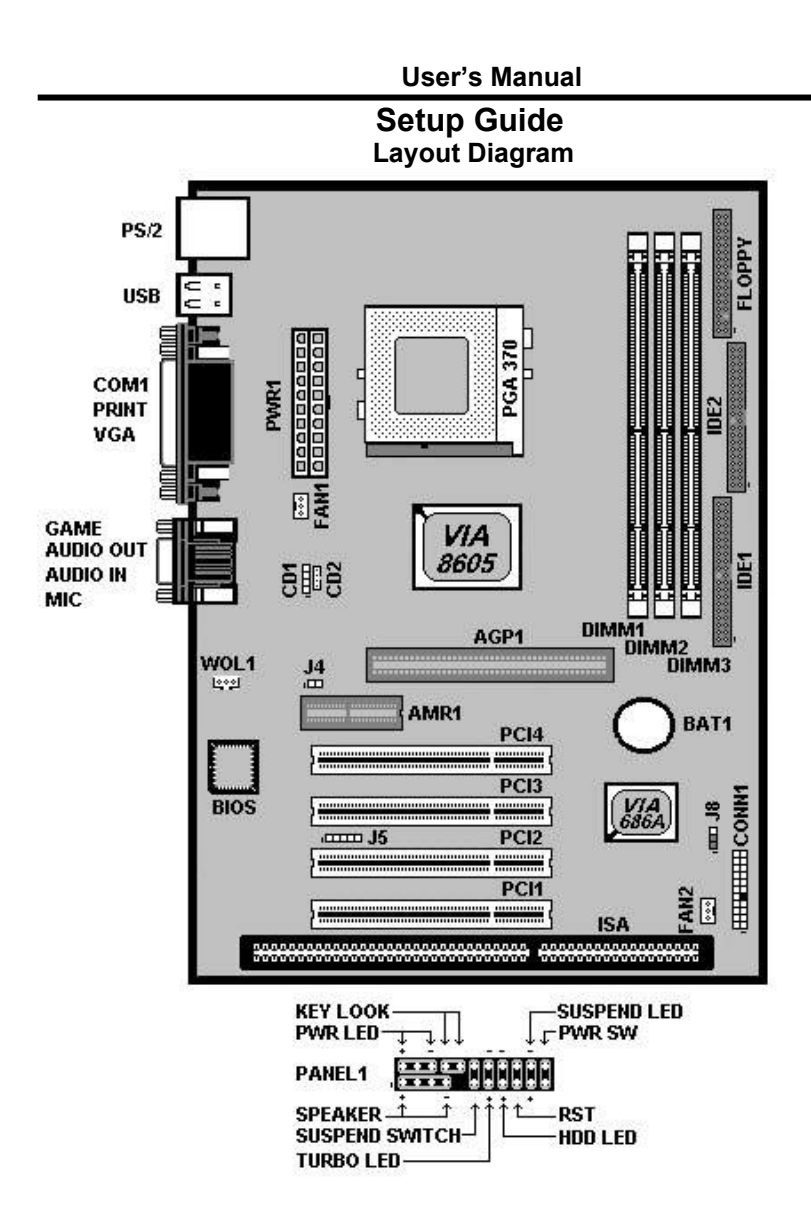

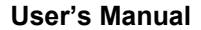

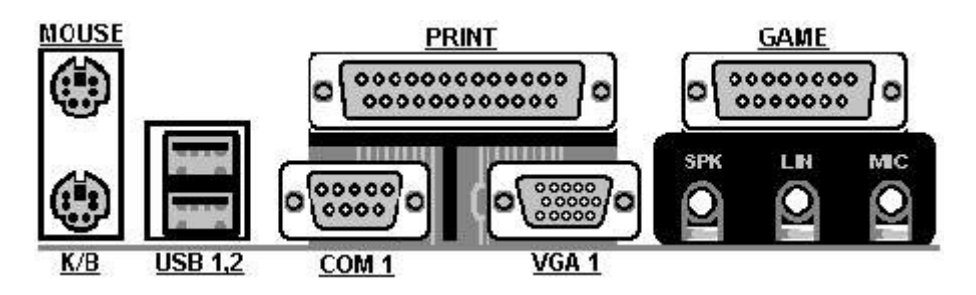

- SIR1 : Infrered Port (IrDA)
  - 1 VCC
  - 2 NC
  - 3 IRRx
  - 4 GND
  - 5 IRTx

### Jumper Setting

#### • CPU Setting :

This mainboard provides Auto Detect in CPU Multiplier and Frequency.

#### • J8 : Clear CMOS

| J8     | •                          |
|--------|----------------------------|
| 1-2 On | Normal Operation (Default) |
| 2-3 On | Clearing CMOS Data         |

#### • J4 : Onboard Sound

| J4      |         |
|---------|---------|
| 1-2 Off | Enable  |
| 1-2 On  | Disable |

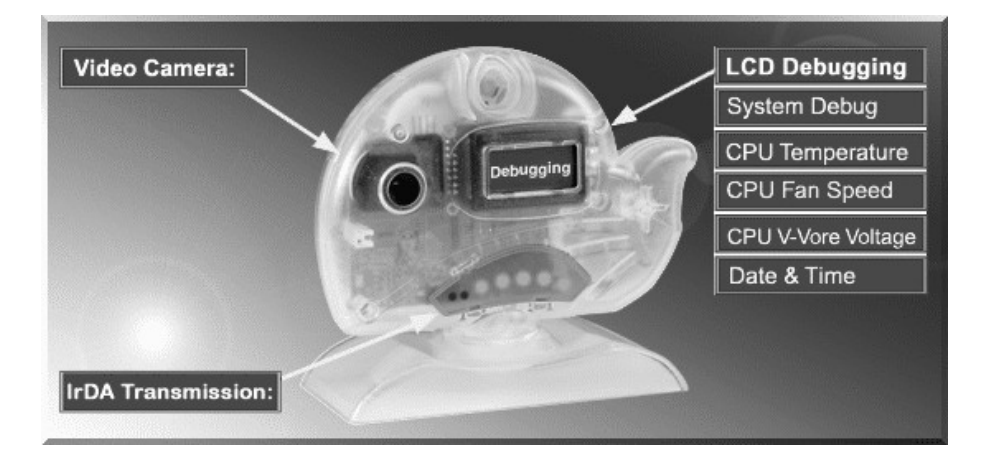

### EscoCAM – An Integrated Module

It's so valuable that you don't have to pay thrice to buy three fashionable devices of PC Camera, Debugging and IrDA ware now because we have integrated them into our **EscoCAM** in the shape of a lovely whale to escort your system. The whale is the king of the sea and the symbol of all-mighty power. With PC camera, Debug, CPU heat monitor and IrDA device built into the **EscoCAM**, we offers you the unbeatable solution to upgrade the value of your PC system.

#### 1. PC Camera:

As video and audio email is gaining popularity, PC cameras are making inroads into PC systems and it will increasingly become a standard PC peripheral. In view of this strong market demand, we has timely launched its state-of-the-art PC cameras. Besides, our PC Camera is allowed to adjust the Focus of Camera via Keyboard or mouse instead of wheel. It's a patent design in PC Camera. Hope you enjoy this new technology.

#### 2. External Debug :

When initializing system, LCD will check the peripherals of CPU, Chipset, DRAM, BIOS, Keyboard, CMOS, VGA card, Devices, FDD, HDD and Cache...Once peripherals were not been properly installed or defective, the LCD display will show out the detective place. After system successfully booted up, Time & Date, CPU

Temperature, CPU V-Core Voltage, CPU Fan Speed will take turn to show out on the LCD display.

#### Advantages of Debug Device For User:

In comply with fast development of IT and e-Commerce, the time of people to stay together with PC will be beyond what we can image. Eventually, the high density use of PC is unavoidable to cause high defect rate. Especially, when warranty is over, user will not be in a position to bargain the upraising repair cost. The worse is that users are always overcharged when they don't have any sense about defect status. However, once PC system is equipped with basic debugging devices, user is able to easily understand how far the hardware problem going; thereby drastically minimize the time and cost from RMA.

#### 3. Monitor CPU Temp. And FAN Working Status:

Audio, video and multi-tasking functions call for faster and faster CPUs to improve system efficiency. However, faster CPUs will generate more heat which must be dissipated in a timely manner. Therefore, a more efficient fans to dissipate heat is as important as watch-out of fan working situation. In this Internet era, people are using their computers for longer and longer time which can easily cause overheat and damage to the CPU. Prolonged use of the computer will increase CPU temperature. It is therefore necessary to have a device to constantly monitor the CPU temperature, CPU fan speed and V-Core voltage and timely remind user.

#### 4. IrDA For Data Transmission :

As more and more computers, notebook, mobile phone and PDA are installed with the IrDA device for wireless transmission, we also developed its own IrDA device for this purpose.

### User's Manual The Connection of EscoCAM

#### I. For TM-VAK7 Mainboard :

If you use TM-VAK7P, the most updated mainboard, it's already built-in all the circuit of **EscoCAM** so that user don't need a extra daughter card to connect it. The connection drawing as follows:

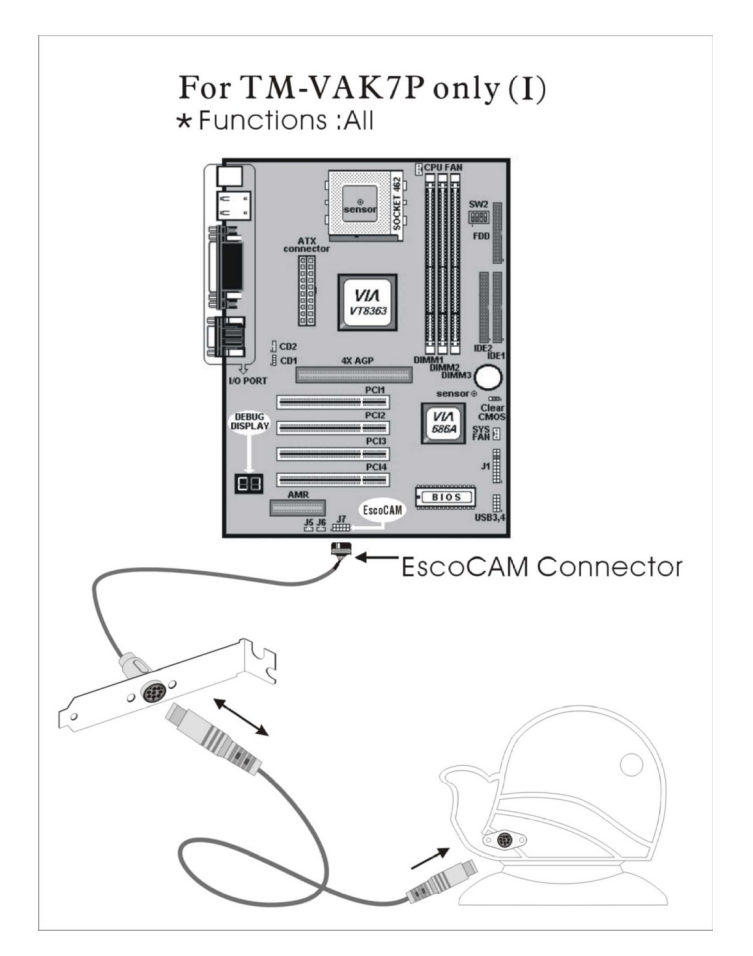

#### II. For All Others Mainboards:

If the mainboard you used is not TM-VAK7, you need A PCI daughter card to be inserted and make connection as follows:

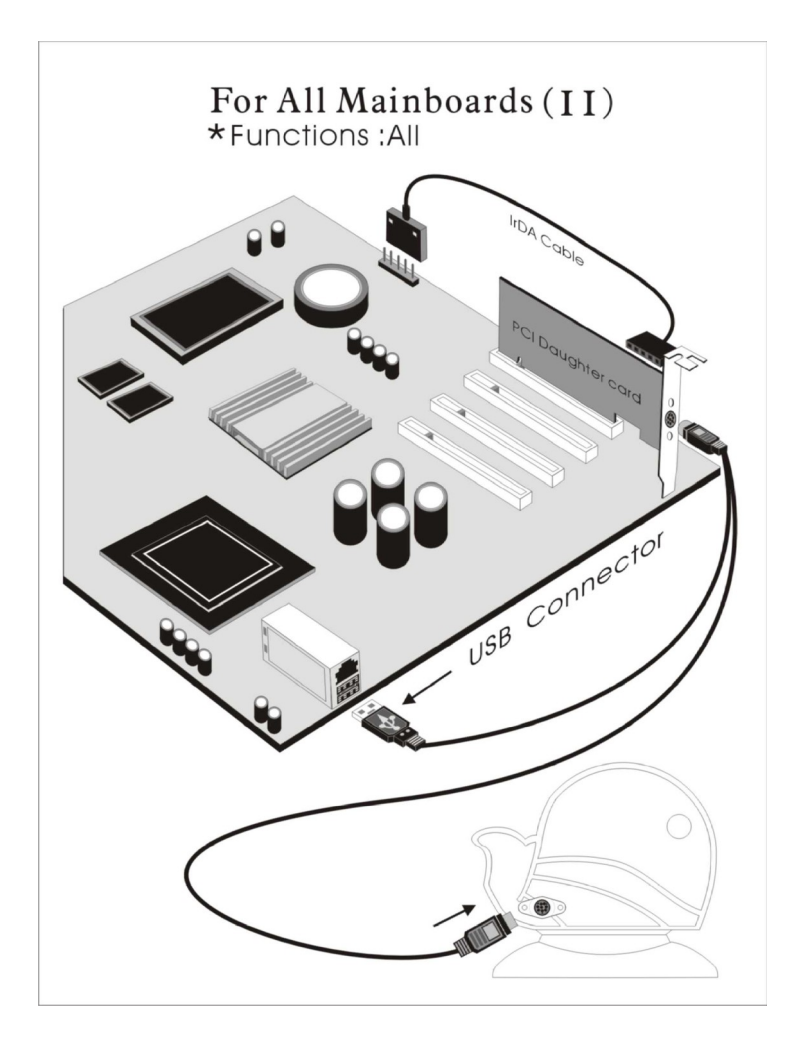

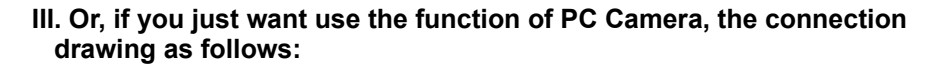

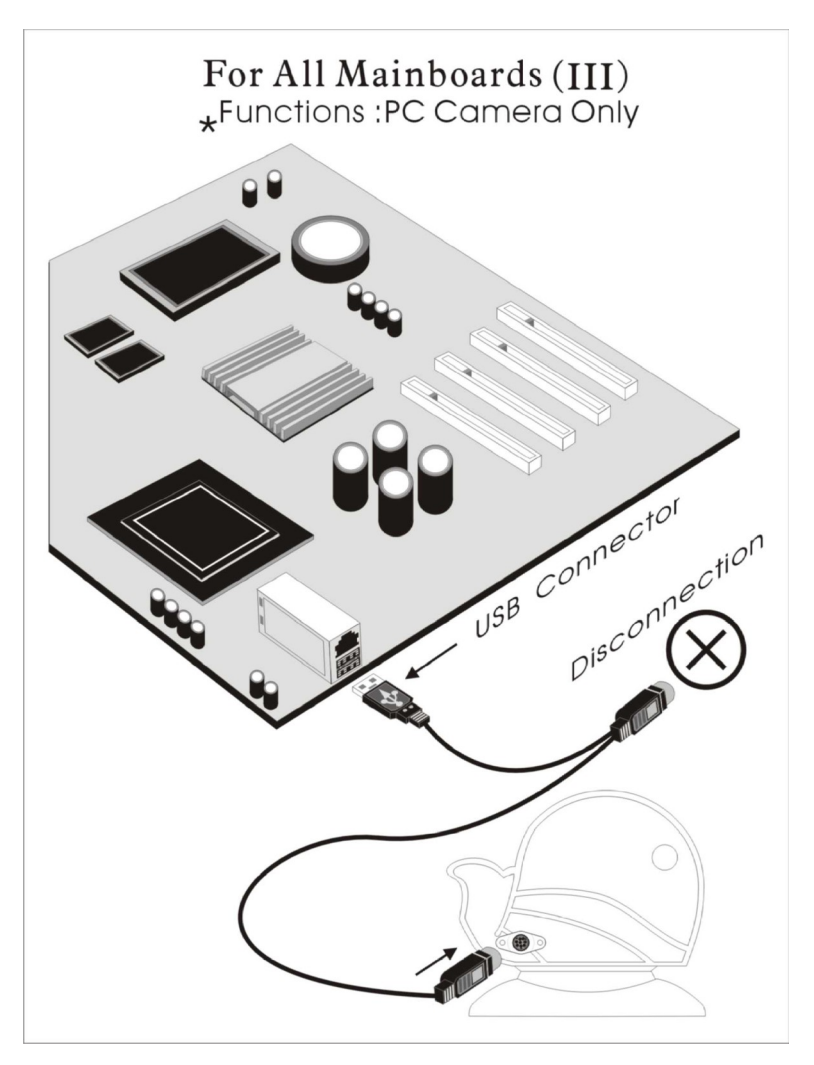

### **BIOS Update Note**

Do not update the BIOS if no abnormalities occur. However, if BIOS update is needed, consult your dealer first. Prior to updating your BIOS, you are recommended to save the original BIOS values.

1. Download the AWARD BIOS Flash Utility file (Awdflash.exe)

2. Download the BIOS file used by your mainboard(**e.g.**, **XXXXXX.BIN**)

- 3. **Reboot** your system (but do not run **Himem.sys** and **Emm386.exe**) to execute the new BIOS program.
- 4. Execute these commands: Awdflash XXXXXX.BIN
- 5. When this message displays: "Do you want to save BIOS (Y/N)?" Type "N"
- When this message displays: "Are you sure to program (Y/N)?" Type "Y"

### **Hardware Monitor**

| VIA Ha                                                                                               | udware Monitoring:      | System V1.02 |                                                          |
|----------------------------------------------------------------------------------------------------|-------------------------|--------------|----------------------------------------------------------|
| CPU Temperture<br>CPU Over-Heat Temperture:<br>CPU Hysteresis Temperture:<br>CPU Current Temperture: | 50<br>40<br>28          | Celsius      | Update without Sav<br>Update and Save<br>Default Setting |
| System Over-Heat Tempertur<br>System Hysteresis Tempertur<br>System Current Temperture:              | re: 50<br>re: 40<br>28  | 🏹 Fahrenheit | Usering Setting                                          |
| Voltage (V)                                                                                          | - Fan Speed (R1         | PM)          | <u>M</u> iniMize                                         |
| VCore Value = 1.69<br>2.5V Value = 2.52                                                              | CPU Fan:<br>System Fan: | 4681<br>4369 | Alarm                                                    |
| 3.3V Value = 3.33<br>5 V Value = 5.08<br>12 V Value = 12.13                                          | Polling Interval:       | 5 Seconds 💌  | Voltage Abnomal                                          |

- Hardware Monitoring: Installed VIAhm.exe in the start of system to enable this function.
  - 1. **CPU Temperature** : Display Current CPU temperature and will alarm when CPU temperature is higher than the set point.
  - 2. **System Temperature** : Display Current System temperature and will alarm when System temperature is higher than the set point.
  - 3. **CPU Fan Speed** : Display Current CPU Fan speed and will alarm when Fan speed is lower than the set point
  - 4. **Chassis Fan Speed** : Display Current Chassis Fan speed and will alarm when Chassis Fan speed is lower than the set point.

5. CPU voltage level of the CPU V-Core : Display 3.3V, 5V, 12V.

### BIOS Setup BIOS Setup

This Flash ROM BIOS has a built-in Setup program that allows users to modify the basic system configuration. This information is stored in battery-backed RAM so that it retains the Setup information when the power is turned off.

### **Getting Help**

The online description of the highlighted setup function is displayed at the bottom of the screen.

### The Main Menu

Once you enter BIOS CMOS Setup Utility, the Main Menu will appear on the Screen. Use arrow keys to select the desired items, press <Enter> to select or enter a submenu.

| CMOS Setup Utility – Copyright (C) 1984 – 2000 Award Software |                                |  |
|---------------------------------------------------------------|--------------------------------|--|
| Standard CMOS Features     Frequency/Voltage Control          |                                |  |
| Advanced BIOS Features                                        | Load Best Performance Defaults |  |
| Advanced Chipset Features                                     | Load Optimized Defaults        |  |
| Integrated Peripherals                                        | Set Password                   |  |
| Power Management Setup                                        | Save & Exit Setup              |  |
| PnP/PCI Configurations                                        | Exit Without Saving            |  |
| Hardware Monitor                                              |                                |  |
| Esc : Quit                                                    | ↑ ↓ →←: Select Item            |  |
| F10 : Save & Exit Setup                                       |                                |  |
| Time, Date, Hard Disk Type                                    |                                |  |

### Standard CMOS Setup

The items in Standard CMOS Setup Menu are divided into several categories. Each category includes no, one or more than one setup items. Use the arrow keys to highlight the item and then use the  $\langle PgUp \rangle$  or  $\langle PgDn \rangle$  keys to select the value you want in each item.

| CMOS Setup Utility – Copyright © 1984 – 2000 Award Software<br>Standard CMOS Features                                                  |                                                                                |  |
|----------------------------------------------------------------------------------------------------|--------------------------------------------------------------------------------|--|
| Date (mm: dd: yy) :<br>Time (hh: mm: ss) :<br>IDE Primary Master :<br>IDE Primary Slave<br>IDE Secondary Master<br>IDE Secondary Slave | Tue, May 15, 2000<br>14 : 01 : 42<br>Enter<br>Enter<br>Enter<br>Enter<br>Enter |  |
| Drive A                                                                                                    | 1.44MB, 3.5"                                                                   |  |
| Drive B                                                                                                    | None                                                                           |  |
| Video                                                                                                    | EGA/VGA                                                                        |  |
| Halt On                                                                                                    | All, But Keyboard                                                              |  |
| Base Memory                                                                                                    | 640K                                                                           |  |
| Extended Memory                                                                                                    | 48128K                                                                         |  |
| Total Memory                                                                                                    | 49152K                                                                         |  |

F1: General

F10: Save ESC: Exit

F7: Optimized Defaults

| $\uparrow \downarrow \leftarrow \rightarrow$ | : Move     | Enter : Select | +/-/PU/PD:Value :     |
|----------------------------------------------|------------|----------------|-----------------------|
| Help                                         | F5: Previo | ous Values     | F6:Fail-Safe Defaults |

| Date & Time                           | Use these items to set the system date and time                                                                                                  |
|---------------------------------------|----------------------------------------------------------------------------------------------------|
| Pri Master<br>Pri Slave<br>Sec Master | If the hard disk Promary Master/Slave and<br>Secondary Master/Slave are set to Auto, then the<br>hard disk size and model will be auto-detected. |
| Sec Slave                             | If the <i>Auto</i> setting fails to find a hard disk drive, set it to <i>User</i> , and then type in the hard disk .                             |
| Floppy Drive A<br>Floppy Drive B      | Use these items to set the size and capacity of the floppy diskette drive(s).                                                                    |
| Halt On                               | This field is used to determine when to halt the system by the BIOS if an error occurs.                                                          |

### **Advanced BIOS Features Setup**

Use this page to set more advanced information about your system. Take some care with this page. Making changes can affect the operation of your computer.

| CMOS Setup Utility – Copyright © 1984-2000 Award Software<br>Advanced BIOS Features                                                                                                    |                                                                                                    |  |  |
|----------------------------------------------------------------------------------------------------|----------------------------------------------------------------------------------------------------|--|--|
| Trend ChipAwayVirus<br>CPU Internal Cache<br>External Cache<br>CPU L2 Cache ECC Checking<br>Quick Power On Self Test<br>First Boot Device<br>Second Boot Device<br>Boot Other Device<br>Swap Floppy Drive<br>Boot Up Floppy Seek<br>Boot Up Floppy Seek<br>Boot Up Floppy Seek<br>Boot Up NumLock Status<br>Gate A20 Option<br>Typematic Rate Setting<br>Typematic Rate Setting<br>Typematic Rate (Chars/Sec)<br>Typematic Delay (Msec)<br>Security Option<br>OS Select For DRMA > 64MB<br>Video BIOS Shadow | Enabled<br>Enabled<br>Enabled<br>Enabled<br>Enabled<br>HDD-0<br>Floppy<br>CD-ROM<br>Enabled<br>Disabled<br>Disabled<br>On<br>Fast<br>Disabled<br>6<br>250<br>Setup<br>Non-OS2<br>Enabled |  |  |

| Trend ChipAway<br>Virus | During and after the system boots up, any<br>attempt to write to the boot sector or partition<br>table of the hard disk drive will halt the system<br>and an error message will appear. Keep in ming<br>that this feature protects only the boot sector,<br>not the entire hard drive. to Enable or Disable<br>the built-in virus protection. |
|-------------------------|----------------------------------------------------------------------------------------------------|
| CPU Internal<br>Cache   | Use this item to control the status of CPU's internal Cache. When this item is Enabled, the CPU performance will be increased.                                                                                                    |
| CPU External<br>Cache   | Use this item to control the status of CPU's external Cache. When this item is Enabled, the CPU performance will be increased.                                                                                                    |
| ECC Checking            | This item control if the CPU's L2 Cache will<br>support Error Checking and Correcting (ECC).                                                                                                    |

|                                                                             | When Enabled, the CPU performance will decrease 2%-4%. Enabled is recommended.                                                                                                    |
|-----------------------------------------------------------------------------|----------------------------------------------------------------------------------------------------|
| Quick Power On<br>Self Test                                                 | When Enabled this item, system will shorten or<br>skip of the items checked during POST and to<br>speeds up the Power On Self Test. When you<br>are sure that your system hardware is smooth<br>and stable enough, we recommend to enable<br>this item |
|                                                                             | for speeding up POST.                                                                                                    |
| 1 <sup>st</sup> /2 <sup>nd</sup> /3 <sup>rd/ and Other</sup><br>Boot Device | The BIOS trys to load the operating system<br>from the devices in the sequence of 1 <sup>st</sup> , 2 <sup>nd</sup> , 3 <sup>rd</sup><br>and other devices.                                                                                            |
|                                                                             | The choice : HDD, FDD, CD-ROM, LS120, SCSI.                                                                                                    |
| Swap Floppy Drive                                                           | This will swap your physical drive letters A & B when you are using two floppy disks. The default is Disabled.                                                                                                    |
| Boot Up Floppy<br>Seek                                                      | During POST, BIOS will determine if the floppy<br>disk drive installed is 40 or 80 tracks. Only<br>360K type is 40 tracks while 760K, 1.2MB and<br>1.44MB are all 80 tracks. The default is<br>Disabled.                                               |
| BootUp Num-Lock                                                             | This item control the NumLock key is active or inactive when system boots. On: The keypad                                                                                                    |
|                                                                             | Acts as a 10-key pad. Off: The keypad acts like the cursor keys.                                                                                                    |
| Gate 20 Option                                                              | This refers to the way the system address memory above 1MB(extended memory).                                                                                                    |
|                                                                             | Default is Normal.                                                                                                    |
|                                                                             | <b>Normal:</b> The A20 signal is controlled by the keyboard controller or chipset hardware.                                                                                                    |
|                                                                             | <b>Fast :</b> The A20 signal is controller by Port 92 or chipset specific method.                                                                                                    |
| Typematic Rate<br>Setting                                                   | Use this item to determine to keystrokes repate rate. Default is Disabled.                                                                                                    |
|                                                                             | Enabled: Allows typematic rate and typematic                                                                                                    |

|                                                                                                    | Delay programming.                                                                                                    |  |  |  |
|----------------------------------------------------------------------------------------------------|----------------------------------------------------------------------------------------------------|--|--|--|
|                                                                                                    | Disabled: The typematic rate and delay will be                                                                                                    |  |  |  |
|                                                                                                    | Controlled by the keyboard controller.                                                                                                    |  |  |  |
| Typematic Rate                                                                                                | The number of characters will be repeated by a                                                                                                    |  |  |  |
| (Chars/Sec.)                                                                                                  | ceyboard press. The default is 6.                                                                                                    |  |  |  |
|                                                                                                    | 6: 10 characters per second.                                                                                                    |  |  |  |
|                                                                                                    | 24: 24 characters per second.                                                                                                    |  |  |  |
| Typematic Delay<br>(msec)                                                                                     | Setting controls the time between the first and<br>the second character displayed by typematic<br>auto-repeat. The default is 250.                                                                                                    |  |  |  |
|                                                                                                    | 250: 250 msec.                                                                                                    |  |  |  |
|                                                                                                    | 750: 750 msec.                                                                                                    |  |  |  |
| Security Option                                                                                               | This allows you to limit access to the System<br>and Setup, or just to Setup. The default is<br>Setup.                                                                                                    |  |  |  |
|                                                                                                    | <b>System:</b> The system will not boot and the access to the Setup will be denied if entered password is incorrect.                                                                                                    |  |  |  |
|                                                                                                    | Setup: The system will boot; but the access to                                                                                                    |  |  |  |
|                                                                                                    | Setup will be denied if entered password is<br>incorrect.                                                                                                    |  |  |  |
| OS Select for<br>DRAM > 64MB                                                                                  | Use this option only if system has greater than 64MB. Default is Non-OS2.                                                                                                    |  |  |  |
|                                                                                                    | <b>OS2:</b> Select this if you are running the OS/2 operating system with greater than 64MB.                                                                                                    |  |  |  |
| Video BIOS                                                                                                    | This allows video BIOS to be copied into RAM.                                                                                                    |  |  |  |
| Shadow                                                                                                    | Video Shadowing will increase the video performance of system. <b>Enabled</b> is defaulted.                                                                                                    |  |  |  |
| C8000 - CBFFF<br>CC000 - CFFFF<br>D0000 - 3DFFF<br>D4000 - D7FFF<br>D8000 - DBFFF<br>DC000 - DFFFF<br>Shadow: | When enabled this Optional Shadow, the ROM<br>with the specified address is copied into system<br>DRAM. It will also reduce the size of memory<br>about 16K or 32K byte in the system. The size<br>depends on the chipset of the optional card. |  |  |  |

#### Advanced Chipset Features Setup

This page sets some of the parameters of the mainboard components including memory and the system logic.

| CMOS Setup                                                                                                    | Utility – Copyright<br>Advanced Chipse                               | © 1984-2000 Award Software<br>t Features |
|----------------------------------------------------------------------------------------------------|----------------------------------------------------------------------|------------------------------------------|
| Bank 0/1 DRAM Timing<br>Bank 2/3 DRAM Timing<br>SDRAM 4/5 DRAM Timing<br>SDRAM Cycle Length<br>DRAM Clock<br>P2C/C2P Concurrency | SDRAM 8/10<br>SDRAM 8/10n<br>SDRAM 8/10n<br>3<br>Host CLK<br>Enabled | 15<br>S<br>15                            |
|                                                                                                    |                                                                      | 23                                       |
|                                                                                                    |                                                                      |                                          |

| Fast R-W Turn Around<br>System BIOS Cacheable         Video RAM Cache able         Frame Buffer Size         AGP Aperture Size         AGP Aperture Size         AGP Driving Control         AGP Driving Value         OnChip USB         USB Keyboard Support         OnChip Modem         CPU to PCI Write Buffer         PCI Dynamic Bursting         PCI Delay Transaction         PCI #2 Access PCI #1 Ret         AGP Master 1 WS Write         AGP Master 1 WS Read         ↑↓←→ : Move Enter : Se         Help       F5: Previous Value | Disabled<br>Enabled<br>Enabled<br>16MB<br>64MB<br>Enabled<br>Auto<br>DA<br>Enabled<br>Disabled<br>Auto<br>Auto<br>Auto<br>Auto<br>Enabled<br>Enabled<br>Disabled<br>Disabled<br>Disabled<br>Disabled<br>Disabled<br>Disabled<br>Disabled<br>Disabled<br>Disabled<br>Disabled<br>Disabled<br>Disabled<br>Disabled<br>Sisabled<br>Disabled<br>Disable |  |  |
|----------------------------------------------------------------------------------------------------|----------------------------------------------------------------------------------------------------|--|--|
| Bank 0/1 2/3 4/5<br>DRAM Timing                                                                                                    | The value in this field is set by the system board manufacturer, depending on whether the board has paged DRAMs or EDO DRAMs.                                                                                                    |  |  |
| SDRAM Cycle<br>Length                                                                                                    | This setting defines the CAS timing parameter of the SDRAM in terms of clocks. Default is 3.                                                                                                    |  |  |
| -                                                                                                    | 2: Provides faster memory performance.                                                                                                    |  |  |
|                                                                                                    | 3: Provides better memory compatibility.                                                                                                    |  |  |
| DRAM Clock                                                                                                    | Enables the user to select the DRAM Clock.                                                                                                    |  |  |
| P2C/C2P<br>Cncurrency                                                                                                    | When this item is disabled, the CPU bus is occupied during the entire PCI operation. en powered down.                                                                                                    |  |  |
|                                                                                                    | Default is Enabled.                                                                                                    |  |  |
| Fast R-W Turn<br>Around                                                                                                    | When this item is enabled, the chipset will insert one extra clock to the turn-around of back-back DRAM cycles.                                                                                                    |  |  |
| System BIOS<br>Cacheable                                                                                                    | This allows to copy BIOS code from slow ROM to fast RAM. Default is Enabled.????                                                                                                    |  |  |
|                                                                                                    | <b>Enabled</b> : This option will improve system performance. However, if any program writes to this memory area, a system error may result.                                                                                                    |  |  |
| Video RAM<br>Cacheable                                                                                                    | This allows to copy the video ROM BIOS to fast RAM (C000h to C7FFFh).                                                                                                    |  |  |

|                            | Enabled : Enabled the Video BIOS Cacheable to<br>speed up the VGA performance.                                                                                                    |
|----------------------------|----------------------------------------------------------------------------------------------------|
| AGP Aperture Size          | The amount of system memory that the AGP card is allowed to share. Default is 64MB.                                                                                                    |
| AGP 4X Mode                | Options : x1, x2, x4                                                                                                    |
|                            | Enable this item can greatly improve the display<br>speed. However, if your graphic card does not support<br>this feature, you need to disable.                                                                                                    |
| AGP Driving<br>Control     | This item allows you to adjust the AGP driving force.<br>If you select Manual, you can key in a AGP Driving<br>Value in next item. However, we recommend to set in<br>Auto for avoiding any error in your system.                                                       |
| AGP Driving Value          | This item allows to set the AGP current driving value.                                                                                                    |
| OnChip USB/USB2            | USB Connector (Port 0-1)/(Port 2-3)                                                                                                    |
| USB Keyboard               | Enables this item, when USB keyboard is being                                                                                                    |
| Support                    | Used. Disabled it, when AT keyboard is used.                                                                                                    |
| OnChip Sound               | Turn on/off onchip sound device.                                                                                                    |
| CPU to PCI Write<br>Buffer | When Enabled, up to four D words of data can be<br>written to the PCI bus without interruting the CPU.<br>When disabled, a write buffer is not used and the CPU<br>read cycle will not be completed untill the PCI bus<br>signals that it is ready to receive the data. |
| PCI Dynamic<br>Bursting    | When Enabled, data transfers on the PCI bus will<br>make use of the high performance PCI bus protocol,<br>in which graeater amounts of data are transferred at a<br>single command.                                                                                     |
| PCI Master 0 WS<br>Write   | When Enabled, writes the PCI bus are command with 0 wait states.                                                                                                    |
| PCI Delay<br>Transaction   | The chipset has an embedded 32-bit posted write<br>buffer to support delay transactions cycles. Select<br>Enabled to support compliance with PCI specifications<br>version 2.1.                                                                                         |
| PCI#2 Access#1<br>Retry    | This item allows you enable/disable the PCI#2 Access #1 Retry.                                                                                                    |

### Integrated Peripherals Setup

This page sets some of the parameters for peripheral devices connected to the system.

| CMOS Setup Utility – Copyright (C) 1984 – 2000 Award Software |      |           |  |  |
|---------------------------------------------------------------|------|-----------|--|--|
| Integrated Peripherals                                        |      |           |  |  |
| OnChip IDE Channe                                             | 10   | : Enabled |  |  |
| OnChip IDE Channe                                             | 11   | : Enabled |  |  |
| IDE Prefetch Mode                                             |      | : Enabled |  |  |
| Primary Master                                                | PIO  | : AUTO    |  |  |
| Primary Slave                                                 | PIO  | : AUTO    |  |  |
| Secondary Master                                              | PIO  | : AUTO    |  |  |
| Secondary Slave                                               | PIO  | : AUTO    |  |  |
| Primary Master                                                | UDMA | : AUTO    |  |  |
| Primary Slave                                                 | UDMA | : AUTO    |  |  |

| 1 1 ←→ : Move Enter : Se<br>Help F5: Previous Value | elect +/-/PU/PD:Value : F10: Save ESC: Exit F1: General<br>es F6:Fail-Safe Defaults F7: Optimized Defaults                                                                                                    |  |  |  |  |
|-----------------------------------------------------|----------------------------------------------------------------------------------------------------|--|--|--|--|
| On-Chip IDE<br>Channel 0, 1                         | Channel 0 is to enable On Chip IDE Primary<br>port. Channel 1 is to enable On Chip IDE<br>Secondary Port.                                                                                                    |  |  |  |  |
| IDE Prefetch Mode                                   | Enable prefetching for IDE drive interfaces that<br>support its faster access. If you are getting disk<br>drive errors, change the setting to remove the<br>drive interface where the error occur. The error<br>will be appear when the Internal PCI/IDE fiel is<br>Disabled. |  |  |  |  |
| Primary/                                            | The Default is Auto.                                                                                                    |  |  |  |  |
| Secondary<br>Master/Slave PIO                       | Auto: BIOS will automatically detect the<br>Onboard PCI IDE accessing mode.                                                                                                    |  |  |  |  |
|                                                     | Mode 0-4: Manually set the IDE programmed<br>interrupt mode.                                                                                                    |  |  |  |  |
| Primary/<br>Secondary Master/<br>Slave UDMA         | This allows you to select the mode of operation for the hard drive. The default is Auto.                                                                                                    |  |  |  |  |
|                                                     | Auto: The computer will select the optimal setting.                                                                                                    |  |  |  |  |
| Disabled: The hard drive will run in norm           |                                                                                                    |  |  |  |  |

|                           | mode.                                                                                                    |  |  |  |
|---------------------------|----------------------------------------------------------------------------------------------------|--|--|--|
| Init Display First        | If two graphic devices used (1xAGP, 1x PCI),<br>this specifies which one will be the primary<br>display. The default is PCI Slot.                                                                                                    |  |  |  |
|                           | PCI Slots : PCI graphic will be Primary.                                                                                                    |  |  |  |
|                           | AGP: AGP graphic will be Primary.                                                                                                    |  |  |  |
| Onboard FDD<br>Controller | This item controls the state of Onboard floppy controller. Default is Enabled.                                                                                                    |  |  |  |
|                           | <b>Enabled:</b> Enable Onboard VIA686A Chip's FDD interface controller.                                                                                                    |  |  |  |
| OnBoard Serial<br>Port 1  | This items allow user to configure the 1 Default is Auto.                                                                                                    |  |  |  |
|                           | Atuo: Enable Onboard Serial Port 1 and<br>address is auto adjusted.                                                                                                    |  |  |  |
|                           | COM1: Enable Onboard Serial Port 1 and<br>address is 3F8H/IRQ4.                                                                                                    |  |  |  |
|                           | COM2: Enable Onboard Serial Port 1 and address is 2F8H/IRQ3.                                                                                                    |  |  |  |
|                           | COM3: Enable Onboard Serial Port 1 and<br>address is 3E8H/IRQ4.                                                                                                    |  |  |  |
|                           | COM4: Enable Onboard Serial Port 1 and<br>address si 2E8H/IRQ3.                                                                                                    |  |  |  |
| OnBoard IR Port           | Enable or Disable Port 2 for IR.                                                                                                    |  |  |  |
| UATR2 Mode                | This field is available only if Onboard Serial<br>Port 2 is Disabled. UART mode enables you to<br>select the Infrared protocol – <b>Standard</b><br>(default), HPSIR or ASKIR. HPSIR is HP's IR<br>protocol with a maximum baud rate up to<br>115.2Kbps. ASKIR is Sharp's IR protocol with<br>a maximum baud rate up to 57.6Kbps. |  |  |  |
| IR Function<br>Duplex     | This field is only available when UART2 is set<br>to ASKIR or HPSIR. Full-Duplex means that<br>you can transmit and receive data<br>simultaneously. Half Duplex transmitting data<br>in both direction but only works one direction at<br>a time.                                                                                 |  |  |  |

|                                 | •                                                                                                    |  |
|---------------------------------|----------------------------------------------------------------------------------------------------|--|
| TX, RX Inverting enable         | Defines the voltage level in accordance to the IR module RxD(receive) and TxD(transmit) mode.                                                                                    |  |
| OnBoard Parallel<br>Port        | This item allows user to configure the LPT port.<br>Default is 378H/IRQ7.                                                                                                    |  |
|                                 | <b>378H:</b> Enable Onboard LPT and address is 378H/IRQ7.                                                                                                    |  |
|                                 | <b>278H:</b> Enable Onboard LPT and address 278H/<br>IRQ5.                                                                                                    |  |
|                                 | <b>3BCH:</b> Enable Onboard LPT and address is<br>3BCH/IRQ7.                                                                                                    |  |
|                                 | <b>Disabled:</b> Disable Onboard I/O chip's LPT port.                                                                                                    |  |
| Onboard Parallel<br>Port Mode   | Use this item to set the parallel port mode. You<br>can select SPP (Standard Parallel Port), ECP<br>(Extended Capabilities Port), EPP (Enhanced<br>Parallel Port), or ECP + EPP. |  |
|                                 | Default is Normal.                                                                                                    |  |
|                                 | <b>Normal:</b> Standard mode. IBM PC/AT<br>Compatible bidirectional parallel port.                                                                                               |  |
| ECP Mode Use<br>DMA             | This allows the user to select DAM1 or DMA3 for the ECP mode. Default is DMA3.                                                                                                   |  |
| Parallel Port EPP<br>Type       | This allows you to dertermine the IR transfer mode of onboard I/O chip.                                                                                                    |  |
|                                 | The Choice is : EPP 1.9, EPP 1.7.                                                                                                    |  |
| OnBoard Legacy<br>Audio         | When Enabled legacy audio, following setup items for SB become available.                                                                                                    |  |
| Sound Blaster                   | Enable Sound Blaster compatible device is<br>usually for DOS environment.                                                                                                    |  |
| SB I/O Base<br>Address          | Sound Blaster I/O selection.                                                                                                    |  |
| SB IRQ Select                   | Legacy audio device IRQ selection                                                                                                    |  |
| SB DMA Select                   | Sound Blaster DMA channel selection.                                                                                                    |  |
| MPU-401, MPU-401<br>I/O address | Use this two items to enable MPU-401 function and set the I/O address for the game port.                                                                                         |  |
| Game Port (200-                 | Built-in joystick port . Default is Enabled.                                                                                                    |  |

#### 207H)

### Power Management Setup

This page sets some of the parameters for system power management operation.

| CMOS Setup Utility – Copyright © 1984-2000 Award Software<br>Power Management Setup                                                                                                    |                                                                                                    |                           |                         |             |
|----------------------------------------------------------------------------------------------------|----------------------------------------------------------------------------------------------------|---------------------------|-------------------------|-------------|
| Power Management<br>ACPI Suspend Type<br>PM Control by APM<br>Video Off Option<br>Video Off Method<br>MODEM use IRQ<br>Soft-Off by PWRBTN<br>State After Power Failure<br>Wake Up Events | Press Enter<br>S1(POS)<br>Yes<br>Suspend → Off<br>DPMS Support<br>3<br>Delay 4 Sec<br>Off<br>Press Enter |                           |                         |             |
| $\uparrow \downarrow \leftarrow \rightarrow$ : Move Enter : Select<br>Help F5: Previous Values                                                                                           | +/-/PU/PD:Value :<br>F6:Fail-Safe Defaults                                                               | F10: Save<br>F7: Optimize | ESC: Exit<br>d Defaults | F1: General |

| Power          | This field allows you to select your Power |  |
|----------------|--------------------------------------------|--|
| Management/APM | Management selection. Default is User      |  |
| •              | Define. Disabled : The system operates in  |  |

|                                             | NORMAL conditions.                                                                                                    |
|---------------------------------------------|----------------------------------------------------------------------------------------------------|
|                                             | Min. saving : Minimum power savings.                                                                                                    |
|                                             | Inactivity period is 1 minute in each mode.                                                                                                    |
|                                             | Max. saving : Maximum power savings.                                                                                                    |
|                                             | Inactivity period is 1 hour in each mode.                                                                                                    |
| ACPI Function                               | This field allows you to select ACPI function.<br><b>Enabled :</b> Support ACPI function for new O.S.                                                                                                    |
|                                             | Disabled: No support ACPI function.                                                                                                    |
|                                             | You can only change the content of Doze,<br>Standby and Suspend Mode when the PM is set to "User Define".                                                                                                    |
|                                             | <b>User Define :</b> Allows user to define PM Timers parameters to control power saving mode.                                                                                                    |
| ACPI Suspend<br>Type                        | This item allows to select S1(POS),<br>S3(STR).nutes. If the setup time passes without<br>any system activity, the computer will enter into                                                                                                    |
|                                             | power-saving.Suspend mode.                                                                                                    |
| PM controlled by<br>APM                     | power-saving.Suspend mode.<br>This option shows weather or not you want the<br>Power Management to be controlled by APM<br>(Advanced Power Management). Default is<br>Yes.                                                                                                    |
| PM controlled by<br>APM<br>Video Off Option | power-saving.Suspend mode.<br>This option shows weather or not you want the<br>Power Management to be controlled by APM<br>(Advanced Power Management). Default is<br>Yes.<br>This tells you what time frame that the video will<br>be disabled under current PM setting. The<br>default is Standby.                                                                                                    |
| PM controlled by<br>APM<br>Video Off Option | power-saving.Suspend mode.<br>This option shows weather or not you want the<br>Power Management to be controlled by APM<br>(Advanced Power Management). Default is<br>Yes.<br>This tells you what time frame that the video will<br>be disabled under current PM setting. The<br>default is Standby.<br><b>Standby:</b> Video off after time shown in standby<br>mode setting.                                                                                                    |
| PM controlled by<br>APM<br>Video Off Option | power-saving.Suspend mode.This option shows weather or not you want the<br>Power Management to be controlled by APM<br>(Advanced Power Management). Default is<br>Yes.This tells you what time frame that the video will<br>be disabled under current PM setting. The<br>default is Standby.Standby: Video off after time shown in standby<br>mode setting.Doze : Video off after time shown in doze mode<br>setting.                                                                 |
| PM controlled by<br>APM<br>Video Off Option | power-saving.Suspend mode.This option shows weather or not you want the<br>Power Management to be controlled by APM<br>(Advanced Power Management). Default is<br>Yes.This tells you what time frame that the video will<br>be disabled under current PM setting. The<br>default is Standby.Standby: Video off after time shown in standby<br>mode setting.Doze : Video off after time shown in doze mode<br>setting.Suspend : Video off after time shown in<br>suspend mode setting. |

| Video Off Method                               | This item shows how the video will be disabled<br>by PM. The default is V/H Sync + Blank.                                                                                                    |
|------------------------------------------------|----------------------------------------------------------------------------------------------------|
|                                                | V/H Sync + Blank : System turns off vertical<br>and horizontal synchroniztion ports and writes<br>blanks to the video buffer.                                                                                                    |
|                                                | DPMS :                                                                                                    |
|                                                | Select this option if your monitor supports the<br>Display Power Managemetn Signaling (DPMS).<br>Use the software supplied for your video<br>subsystem to select video PM value.                                                                                                    |
|                                                | Blank Screen : System only writes blanks to the video buffer.                                                                                                    |
| MODEM Use IRQ                                  | Use this item to specify the IRQ used by the<br>Modem to awaken the system upon the<br>incoming call on a Modem. Default is IRQ3.                                                                                                    |
| Soft-Off By<br>PWRBTN                          | Use this item to select soft-off function. Default is Delay 4 sec.                                                                                                    |
|                                                | Instant Off : Turns off the system instantly.                                                                                                    |
|                                                |                                                                                                    |
|                                                | <b>Delay 4 Second :</b> Turns off the system after 4 seconds delay (by holding the power button down for 4 seconds). If momentary press of button, the system will go into Suspend Mode. Press the power button again to take system out of Suspend Mode.                                                                                                    |
| State After Power<br>Failure                   | <ul> <li>Delay 4 Second : Turns off the system after 4 seconds delay (by holding the power button down for 4 seconds). If momentary press of button, the system will go into Suspend Mode. Press the power button again to take system out of Suspend Mode.</li> <li>This item allows you to determine the state that system returns after a power failure. If set to Off, the system won't boot after a power failure, if set to On, the system will restart after a power failure.</li> </ul>                                                                                                    |
| State After Power<br>Failure<br>Wake Up Events | <ul> <li>Delay 4 Second : Turns off the system after 4 seconds delay (by holding the power button down for 4 seconds). If momentary press of button, the system will go into Suspend Mode. Press the power button again to take system out of Suspend Mode.</li> <li>This item allows you to determine the state that system returns after a power failure. If set to Off, the system won't boot after a power failure, if set to On, the system will restart after a power failure.</li> <li>This item opens a submenu enables you to set events that will resume the system from a power saving mode. Press Enter for the availability of the following items:</li> </ul>                                                                                                    |
| State After Power<br>Failure<br>Wake Up Events | <ul> <li>Delay 4 Second : Turns off the system after 4 seconds delay (by holding the power button down for 4 seconds). If momentary press of button, the system will go into Suspend Mode. Press the power button again to take system out of Suspend Mode.</li> <li>This item allows you to determine the state that system returns after a power failure. If set to Off, the system won't boot after a power failure, if set to On, the system will restart after a power failure.</li> <li>This item opens a submenu enables you to set events that will resume the system from a power saving mode. Press Enter for the availability of the following items:</li> <li>VGA : When set to On (default), any event occurring at a VGA port will awaken a system which has been powered down.</li> </ul> |

**Ring Resume & Primary INTR** are the same in operation.

**RTC Alarm Resume:** When enable RTC Alarm, you could set the date (of month) and time (hh:mm:ss), and event occurring at will awaken a system which has been powered down.

### PCI / Plug and Play Setup

This page sets some of the parameters for devices installed on the PCI bus and devices that use the system plug and play capability.

| CMOS Setup Utility – Copyright © 1984-2000 Award Software |             |
|-----------------------------------------------------------|-------------|
| PNP OS Installed                                          | Yes         |
| Reset Configuration Data                                  | Disabled    |
| Resources Controlled by                                   | Auto (ESCD) |

| IRQ Resources<br>DMA Resources<br>PCI/VGA Paletter Snoop<br>↑↓←→ : Move Enter : Se<br>Help F5: Previous Value | Press Enter<br>Press Enter<br>Disabled<br>elect +/-/PU/PD:Value : F10: Save ESC: Exit F1: General<br>es F6:Fail-Safe Defaults F7: Optimized Defaults                                                             |
|----------------------------------------------------------------------------------------------------|----------------------------------------------------------------------------------------------------|
| PnP OS Installed                                                                                              | Do you have a PnP OS installed on your system.<br>The default is Yes and this will allows the PnP<br>OS(instead of BIOS) to assign the system<br>resources such as IRQ and I/O address to the ISA<br>PnP device. |
| Reset<br>Configuration Data                                                                                   | This item allows you to clear ESCD (Extended System Configuration Data). Default is Disabled.                                                                                                    |
| -                                                                                                    | If you have plugged in some Legacy cards to the system and they were recorded into ESCD, you can set here Enabled in order to clear ESCD.                                                                        |
| Resources<br>Controlled By                                                                                    | Who Controlled the system PNP/PCI resources.<br>The default is Auto.                                                                                                    |
| -                                                                                                    | <b>Manual :</b> PnP card's resources will be controlled manually. You can set which IRQ-X and DMA-X are assigned to PCI/ISA or Legacy ISA cards.                                                                 |
|                                                                                                    | <b>Auto:</b> If you ISA card and PCI card are all PnP cards, BIOS will assign the interrupt resource automatically.                                                                                              |
| PCI/VGA Palette<br>Snoop:                                                                                     | This item is set for some non-standard VGA cards.<br>However most of cards include this built-in VGA<br>system do not require palette Snoop so that leave it<br>disabled.                                        |
| Assign IRQ for<br>VGA/USB                                                                                     | This allows BIOS to assign whether IRQ is with VGA/USB or not. If don't need to connect VGA/USB device, can leave the IRQ for other device.                                                                      |
| INT Pin 1,2,3,4                                                                                               | This field allows user to specify what IRQ will be                                                                                                    |

| Assignment | assigned to PCI devices in the chosen slot.       |
|------------|---------------------------------------------------|
| •          | Options available : Auto 3, 4,5,7,9,10,11,12,14 & |
|            | 15. The default is Auto.                          |

### **Hardware Monitor**

This page sets some of the parameters for the monitoring function of this mainboard.

| SMOS Setup Utility – Copyright © 1984-2000 Award Software<br>Hardware Monitor |             |
|-------------------------------------------------------------------------------|-------------|
| Current CPU Temp                                                              | 32°C / 89°F |
|                                                                               |             |

| Current System Temp.<br>Current CPUFAN1 Speed<br>Current CPUFAN2 Speed<br>Vcore<br>2.5V<br>3.3V<br>5V<br>12V | 38°C/100°F<br>4615 RPM<br>0 RPM<br>2.08 V<br>2.60 V<br>3.41 V<br>5.10 V<br>12.36 V |  |
|----------------------------------------------------------------------------------------------------|------------------------------------------------------------------------------------|--|
|                                                                                                    |                                                                                    |  |

 $\uparrow\downarrow \leftarrow \rightarrow$  : Move Enter : Select +/-/PU/PD:Value : Help F5: Previous Values F6:Fail-Safe Defaults F7: Optimized Defaults

| Shutdown<br>Temperature   | This allows you to set the acceptable temperature point. |
|---------------------------|----------------------------------------------------------|
| Current CPU<br>Temp.      | This is the current temperature of CPU.                  |
| Current System<br>Temp.   | This is the current temperature of system.               |
| Current CPU FAN1<br>Speed | The current CPU fan speed in RPMs.                       |
| Current CPU FAN2<br>Speed | The current chassis fan speed in RPMs.                   |
| Vcore                     | The voltage of the CPU (Vcore)                           |
| 3.3V                      | Onboard voltage                                          |
| 5V                        | Power Supply 5 V                                         |
| 12V                       | Power Supply 12 V                                        |

### **CPU Frequency/Voltage Control**

| CMOS setup Utility – Copyright © 1984 – 2000 Award Software<br>Frequency/Voltage Control |                     |
|------------------------------------------------------------------------------------------|---------------------|
| Auto Detect DIMM/PCI Clk<br>Spread Spectrum<br>CPU Type                                  | Enabled<br>Disabled |

F10: Save ESC: Exit F1: General

|                                                             | •                                                                                                    |
|-------------------------------------------------------------|----------------------------------------------------------------------------------------------------|
| CPU Speed<br>CPU Ratio<br>CPU Frequency<br>CPU Core Voltage | Manual<br>x 3<br>Default<br>2.08 ∨                                                                                                    |
| ↑↓←→ : Move Enter : Si<br>Help F5: Previous Value           | elect +/-/PU/PD:Value : F10: Save ESC: Exit F1: General<br>F6:Fail-Safe Defaults F7: Optimized Defaults                                                                                                    |
| Auto Detct<br>DIMM/PCI CIk                                  | When Enabled, the mainboard will<br>automatically disable the clock source for a<br>DIMM socket whick does not have a module in<br>it. The default is Enabled.                                                                                                    |
| CPU Spread<br>Spectrum                                      | This allows the external clock to be modifed<br>depending upon what FSB has been selected.<br>Should not be used to clock processor faster<br>than it was designed for. Default is Disable.                                                                                                    |
| CPU Ratio,<br>Frequency.                                    | Use this item to set a multiplier for the CPU<br>external frequency. The multiplier times the<br>external CPU frequency sets the internal clock<br>speed of the CPU, e.g. 100 MHz (external clock<br>or "FSB") x 65 (muliplier) = 60 MHz (internal<br>clock speed of the installed CPU). This show the<br>PU speed |

### Load Best Performance Settings

When you press **<Enter>** on this item, a dialog box appears as below:

### Load Best Performance (Y/N) ? N

Pressing 'Y' loads the BIOS default values for the most stable, minimal-

performance system operations.

### Load Optimized Defaults

When you press **<Enter>** on this item you get a confirmation dialog box with a message likely to :

### Load Optimized Defaults (Y/N) ? N

Pressing 'Y' loads the default values that are factory settings for optimal performance system operation.

### **Change Password**

Type the password, up to 8 characters in length, and press <Enter>. The password typed now will clear any previously entered password from CMOS memory. You will memory. You will be asked to confirm the password once again. Now, type the password again and press <Enter>. You may also press <ESC> to abort the password set up. Once the password is disabled, the system will boot and you can enter **Setup** freely. If you highlight this item and press **Enter**, a dialog box appears which lets you enter a **Supervisor** 

**password.** You can enter no more than 8 letters or numbers. Press **<Enter>** after you have typed in the password. A second dialog box asks you to retype the password for confirmation. Press **<Enter>** after you have retyped it correctly. The password is then required to access the Setup Utility or for that and at start-up, depending on the setting of the Password Check item in Advanced Setup.

### Change or Remove the Password

For Changing password, you need to press <Enter> and enter the current password. At the next dialog box, type in the new password. To disable a password, just press <Enter> when you are requested to entered the password . A message to confirm the password will be disabled. Once the password is disabled, the system will boot and you can enter setup freely.

# **Exit Selecting**

### Save & Exit Setup

Pressing <Enter> on this item asks for confirmation:

# Save to CMOS and EXIT (Y/N)? Y

Pressing 'Y' stores the selections made in the menus in CMOS – a special section

of memory that stays on after you turn your system off. The next time you boot your

computer, the BIOS configures your system according to the Setup selection stored

in CMOS. After saving the values the system is restarted again.

# **Exit Without Saving**

Pressing <Enter> on this item asks for confirmation:

# Quit without saving (Y/N)? Y

This allows you to exit Setup without storing in CMOS any change. The previous selection remain in effect. This exits the Setup utility and restarts your computer

### Driver & Software Driver & Software

### **Installation Guide**

This driver is for Windows 95/NT/2000 and Win. 98. Aside from the installation procedure differs from the Operating System used, the automatic installation is only available for Windows 98.

### **Quick Installation under Windows 98**

When insert the CD-ROM disc in the system CD-ROM drive, the set up feature will automatically come up the screen with buttons for selecting mainboard models' name **as follows:** 

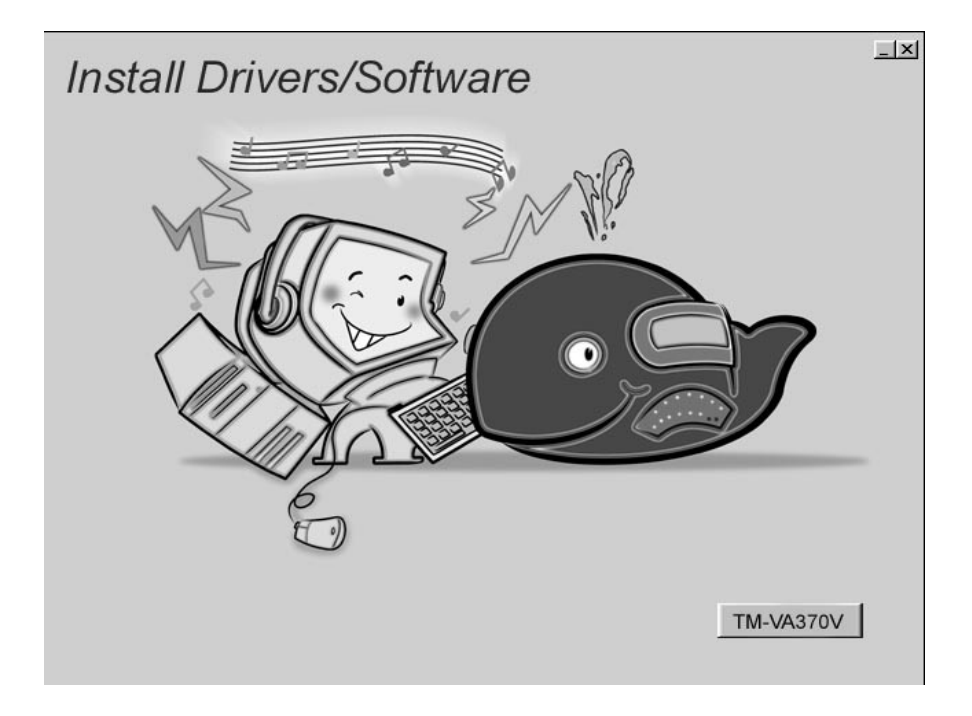

### Driver & Software Browse All The Drivers in CD

After selecting mainboard model name, all the available drivers will appears on the screen as follows:

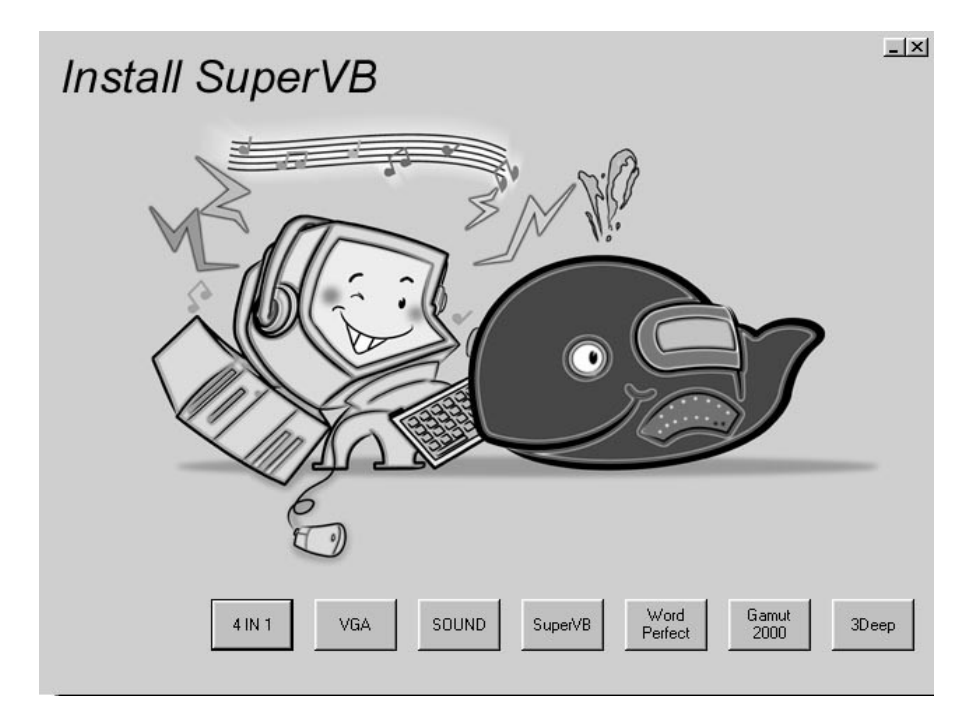

### How to install Windows 95/NT/2000?

The procedure :

- 1. Insert the support CD-ROM disc in the CD-ROM drive. (Just bypass the error message from the PnP function.)
- 2. Since **quick installation** is not supported by Windows 95/NT/2000, you have to select correct drivers and **EXE** given file names as follows:

### VIA 4 IN 1 Driver V4.24

✓ Win9x - \4IN1V424\SETUP.EXE

### **USB** Driver

Win95 - \OTHERS\USB\EUSBSUPP\USBSUPP.EXE Win95(Chinese) - \OTHERS\USB\CUSBSUPP\CUSBSUPP.EXE

# Audio Driver

- ✓ DOS & Windows 3.x \SOUND\VIA\DOS\
- Linux \SOUND\VIA\LINUX\
- ✓ Windows 9x \SOUND\VIA\WIN9X\
- ✓ Windows 98SE \SOUND\VIA\WIN98SE\
- ✓ Windows NT \SOUND\VIA\WINNT40\DRV\
- ✓ Windows 2000 \SOUND\VIA\WIN2000\

# **Audio Applications**

✓ Windows 9x - \GAMUT\SETUP.EXE

### **Display Drivers and Software**

- Linux \VGA\VA370V\LINUX\
- ✓ Windows 9x \VGA\VA370V\WIN9X\SETUP.EXE
- ✓ Windows NT \VGA\VA370V\WINNT40\
- ✓ Windows 2000 \VGA\VA370V\WIN2K\
- ✓ Windows ME \VGA\VA370V\WINME\

#### **Driver & Software**

3Deep \3DEEP\3DEEP 3.3\SETUP\SETUP.EXE

### **Corel WordPerfect Suite 8**

\CD1\COREL\SUITE8\APPMAN\SETUP\SETUP.EXE

### **BIOS Update**

\UTILITY\AWDFL763.EXE

### Super VB Software

This software provides anti-virus protection PC. \SUPERVB\AUTO.EXE

Further Guide to Audio Software :

#### **Driver & Software**

- 1. Making sure the Operating System has been properly installed prior to the installation of the PCI Sound Drivers. Otherwise, the Onboard PCI Audio might be recognized as an **"Other Device".**
- For featuring Wave-Table drivers as a MIDI output device, just select MULTIMEDIA from the Control Panel. Select the MIDI tab → Click "Cmedia SoftMidi Synthesis (Win 98) / Driver (Win 95)" → Click OK to complete.
- 3. Audio Rack, a Windows application, is provided to control all the Audio functions for simply working as a high quality home stereo system.
- 4. For featuring MIDI port as the control interface, just select MULTIMEDIA from the Control Panel. Select the MIDI tab → Click "C-M8738 MPU-401" (Win 98) or "DM8738/C3DX PCI Audio External MIDI Port" (Win 95) → Click OK to complete.

### The Four Speakers System

This onboard Audio System supports 2 wave channels (Front/rear) known as the 4 speakers system. For achieving simulation of realistic 3D sound effect through a 4 speakers, just to run applications which is featured with **DirectSound 3D** or **A3D Audio** interface.

### **Mixer Setup**

After setting up the **PCI Audio Application**, a 4-speakers option appears in the the Mixer. Just click on the **4 Speakers** icon to achieve this option. The rear speakers will output only via Line-in/Rear jack now. So, when Line-in/Rear jack is occupied by a Line-in device, **Do Not** enable this option to avoid hardware conflict.

### System Block Diagram

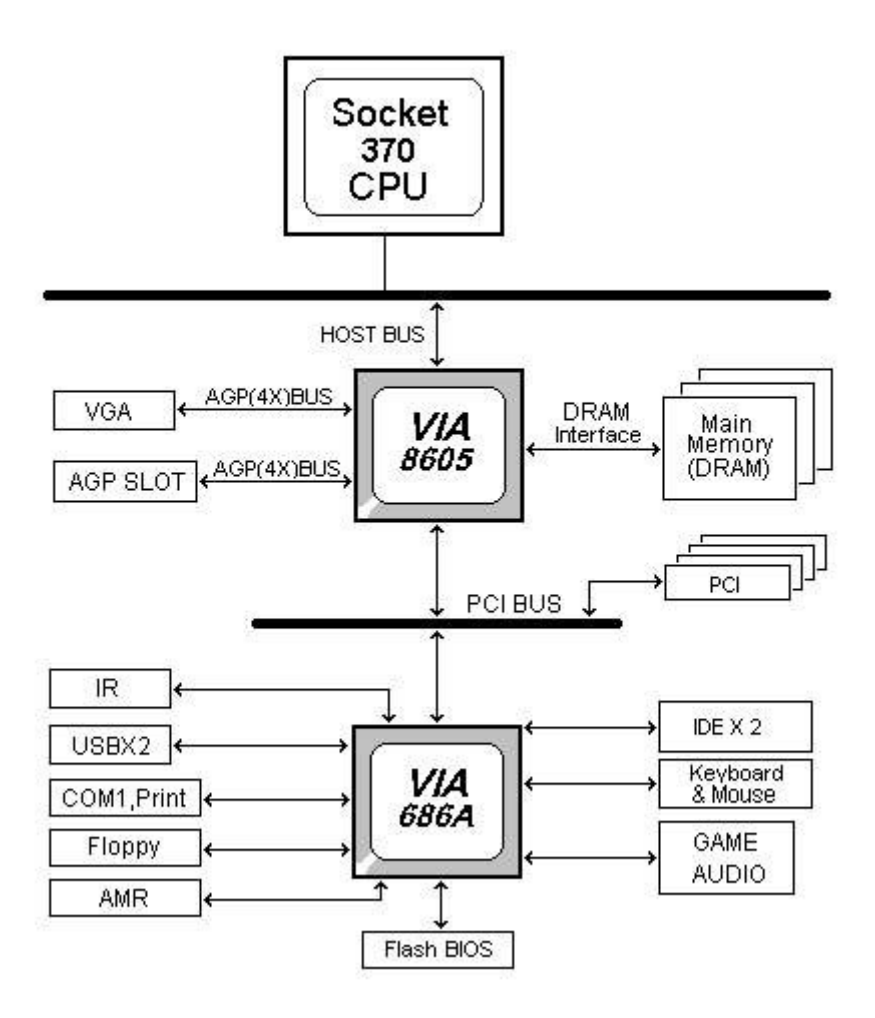

#### Award BIOS 6.0 POST Code :

| POST (HEX) | Description                                                    |
|------------|----------------------------------------------------------------|
| CFh        | Test CMOS R/W functionality.                                   |
| C0h        | Early chipset initialization:                                  |
|            | -Disable shadow RAM                                            |
|            | -Disable L2 cache (socket 7 or below)                          |
|            | -Program basic chipset registers                               |
| Clh        | Detect memory                                                  |
|            | -Auto-detection of DRAM size, type and ECC.                    |
|            | -Auto-detection of L2 cache (socket 7 or below)                |
| C3h        | Expand compressed BIOS code to DRAM                            |
| C5h        | Call chipset hook to copy BIOS back to E000 & F000 shadow      |
|            | RAM.                                                           |
| 01h        | Expand the Xgroup codes locating in physical address 1000:0    |
| 02h        | Reserved                                                       |
| 03h        | Initial Superio_Early_Init switch.                             |
| 04h        | Reserved                                                       |
| 05h        | 1. Blank out screen                                            |
|            | 2. Clear CMOS error flag                                       |
| 06h        | Reserved                                                       |
| 07h        | 1. Clear 8042 interface                                        |
|            | 2. Initialize 8042 self-test                                   |
| 08h        | 1. Test special keyboard controller for Winbond 977 series     |
|            | Super                                                          |
|            | I/O chips.                                                     |
|            | 2. Enable keyboard interface.                                  |
| 09h        | Reserved                                                       |
| 0Ah        | 1. Disable PS/2 mouse interface (optional).                    |
|            | 2. Auto detect ports for keyboard & mouse followed by a port & |
|            | interface swap (optional).                                     |
|            | 3. Reset keyboard for Winbond 977 series Super I/O chips.      |
| 0Bh        | Reserved                                                       |

| POST (HEX) | Description                                                       |  |  |  |  |
|------------|-------------------------------------------------------------------|--|--|--|--|
| 0Ch        | Reserved                                                          |  |  |  |  |
| 0Dh        | Reserved                                                          |  |  |  |  |
| 0Eh        | Test F000h segment shadow to see whether it is R/W-able or not.   |  |  |  |  |
|            | If                                                                |  |  |  |  |
|            | test fails, keep beeping the speaker.                             |  |  |  |  |
| 0Fh        | Reserved                                                          |  |  |  |  |
| 10h        | Auto detect flash type to load appropriate flash R/W codes into   |  |  |  |  |
|            | the                                                               |  |  |  |  |
|            | run time area in F000 for ESCD & DMI support.                     |  |  |  |  |
| 11h        | Reserved                                                          |  |  |  |  |
| 12h        | Use walking 1's algorithm to check out interface in CMOS          |  |  |  |  |
|            | circuitry. Also set real-time clock power status, and then check  |  |  |  |  |
|            | for override.                                                     |  |  |  |  |
| 13h        | Reserved                                                          |  |  |  |  |
| 14h        | Program chipset default values into chipset. Chipset default      |  |  |  |  |
|            | values are MODBINable by OEM customers.                           |  |  |  |  |
| 15h        | Reserved                                                          |  |  |  |  |
| 16h        | Initial onboard clock generator if Early_Init_Onboard_Generator   |  |  |  |  |
| 4 =1       | is defined. See also POST 26h.                                    |  |  |  |  |
| 17h        | Reserved                                                          |  |  |  |  |
| 18h        | Detect CPU information including brand, SMI type (Cyrix or        |  |  |  |  |
| 4.01       | Intel) and CPU level (586 or 686).                                |  |  |  |  |
| 19h        | Reserved                                                          |  |  |  |  |
| lAh        | Reserved                                                          |  |  |  |  |
| 1Bh        | Initial interrupts vector table. If no special specified, all H/W |  |  |  |  |
|            | interrupts are directed to SPURIOUS_INT_HDLR & S/W                |  |  |  |  |
| 1.01       | interrupts to SPURIOUS_soft_HDLR.                                 |  |  |  |  |
| ICh        | Reserved                                                          |  |  |  |  |
| 1Dh        | Initial EARLY_PM_INIT switch.                                     |  |  |  |  |
| 1Eh        | Reserved                                                          |  |  |  |  |
| lFh        | Load keyboard matrix (notebook platform)                          |  |  |  |  |
| 20h        | Reserved                                                          |  |  |  |  |
| 21h        | HPM initialization (notebook platform)                            |  |  |  |  |
| 22h        | Reserved                                                          |  |  |  |  |
| 23h        | Check validity of RTC value:                                      |  |  |  |  |

|     | e.g. a value of 5Ah is an invalid value for RTC minute.        |  |  |  |  |
|-----|----------------------------------------------------------------|--|--|--|--|
|     | 2. Load CMOS settings into BIOS stack. If CMOS checksum        |  |  |  |  |
|     | fails, use default value instead.                              |  |  |  |  |
| 24h | Prepare BIOS resource map for PCI & PnP use. If ESCD is        |  |  |  |  |
|     | valid,                                                         |  |  |  |  |
|     | take into consideration of the ESCD's legacy information.      |  |  |  |  |
| 25h | Early PCI Initialization:                                      |  |  |  |  |
|     | -Enumerate PCI bus number.                                     |  |  |  |  |
|     | -Assign memory & I/O resource                                  |  |  |  |  |
|     | -Search for a valid VGA device & VGA BIOS, and put it into     |  |  |  |  |
|     | C000:0                                                         |  |  |  |  |
| 26h | 1. If Early_Init_Onboard_Generator is not defined Onboard      |  |  |  |  |
|     | clock                                                          |  |  |  |  |
|     | generator initialization. Disable respective clock resource to |  |  |  |  |
|     | empty PCI & DIMM slots.                                        |  |  |  |  |
|     | 1. Init onboard PWM                                            |  |  |  |  |
|     | 2. Init onboard H/W monitor devices                            |  |  |  |  |
| 27h | Initialize INT 09 buffer                                       |  |  |  |  |
| 28h | Reserved                                                       |  |  |  |  |
| 29h | 1. Program CPU internal MTRR (P6 & PII) for 0-640K memory      |  |  |  |  |
|     | address.                                                       |  |  |  |  |
|     | 2. Initialize the APIC for Pentium class CPU.                  |  |  |  |  |
|     | 3. Program early chipset according to CMOS setup. Example:     |  |  |  |  |
|     | onboard IDE controller.                                        |  |  |  |  |
|     | 4. Measure CPU speed.                                          |  |  |  |  |
| 2Ah | Reserved                                                       |  |  |  |  |
| 2Bh | Invoke Video BIOS                                              |  |  |  |  |
| 2Ch | Reserved                                                       |  |  |  |  |
| 2Dh | 1. Initialize double-byte language font (Optional)             |  |  |  |  |
|     | 2. Put information on screen display, including Award title,   |  |  |  |  |
|     | CPU type, CPU speed, full screen logo.                         |  |  |  |  |
| 2Eh | Reserved                                                       |  |  |  |  |
| 2Fh | Reserved                                                       |  |  |  |  |
| 30h | Reserved                                                       |  |  |  |  |
| 31h | Reserved                                                       |  |  |  |  |
| 32h | Reserved                                                       |  |  |  |  |
| 33h | Reset keyboard if Early Reset KB is defined e.g. Winbond 977   |  |  |  |  |
|     | series Super I/O chips. See also POST 63h.                     |  |  |  |  |

| 34h  | Reserved                                                        |  |  |  |  |
|------|-----------------------------------------------------------------|--|--|--|--|
| 35h  | Test DMA Channel 0                                              |  |  |  |  |
| 36h  | Reserved                                                        |  |  |  |  |
| 37h  | Test DMA Channel 1.                                             |  |  |  |  |
| 38h  | Reserved                                                        |  |  |  |  |
| 39h  | Test DMA page registers                                         |  |  |  |  |
| 3Ah  | Reserved                                                        |  |  |  |  |
| 3Rh  | Reserved                                                        |  |  |  |  |
| 3Ch  | Test 8254                                                       |  |  |  |  |
| 3Dh  | Reserved                                                        |  |  |  |  |
| 3Fh  | Test 8259 interrupt mask bits for channel 1                     |  |  |  |  |
| 3Fh  | Reserved                                                        |  |  |  |  |
| 40h  | Test 8259 interrupt mask hits for channel 2                     |  |  |  |  |
| 41h  | Reserved                                                        |  |  |  |  |
| 42h  | Reserved                                                        |  |  |  |  |
| 43h  | Test 8250 functionality                                         |  |  |  |  |
| 44h  | Reserved                                                        |  |  |  |  |
| 45h  | Reserved                                                        |  |  |  |  |
| 46h  | Reserved                                                        |  |  |  |  |
| 47h  | Initialize FISA slot                                            |  |  |  |  |
| 48h  | Reserved                                                        |  |  |  |  |
| 49h  | 1 Calculate total memory by testing the last double word of     |  |  |  |  |
| 1911 | each 64K page.                                                  |  |  |  |  |
|      | 2. Program write allocation for AMD K5 CPU.                     |  |  |  |  |
| 4Ah  | Reserved                                                        |  |  |  |  |
| 4Bh  | Reserved                                                        |  |  |  |  |
| 4Ch  | Reserved                                                        |  |  |  |  |
| 4Dh  | Reserved                                                        |  |  |  |  |
| 4Eh  | 1. Program MTRR of M1 CPU                                       |  |  |  |  |
|      | 2. Initialize L2 cache for P6 class CPU & program CPU with      |  |  |  |  |
|      | proper cacheable range.                                         |  |  |  |  |
|      | 3. Initialize the APIC for P6 class CPU.                        |  |  |  |  |
|      | 4. On MP platform, adjust the cacheable range to smaller one in |  |  |  |  |
|      | case the cacheable ranges between each CPU are not              |  |  |  |  |
|      | identical.                                                      |  |  |  |  |
| 4Fh  | Reserved                                                        |  |  |  |  |
| 50h  | Initialize USB Keyboard & Mouse.                                |  |  |  |  |

| 51h | Reserved                                                        |  |  |  |  |  |
|-----|-----------------------------------------------------------------|--|--|--|--|--|
| 52h | Test all memory (clear all extended memory to 0)                |  |  |  |  |  |
| 53h | Clear password according to H/W jumper (Optional)               |  |  |  |  |  |
| 54h | Reserved                                                        |  |  |  |  |  |
| 55h | Display number of processors (multi-processor platform)         |  |  |  |  |  |
| 56h | Reserved                                                        |  |  |  |  |  |
| 57h | 1. Display PnP logo                                             |  |  |  |  |  |
|     | 2. Early ISA PnP initialization                                 |  |  |  |  |  |
|     | -Assign CSN to every ISA PnP device.                            |  |  |  |  |  |
| 58h | Reserved                                                        |  |  |  |  |  |
| 59h | Initialize the combined Trend Anti-Virus code.                  |  |  |  |  |  |
| 5Ah | Reserved                                                        |  |  |  |  |  |
| 5Bh | (Optional Feature)                                              |  |  |  |  |  |
|     | Show message for entering AWDFLASH.EXE from FDD                 |  |  |  |  |  |
|     | (optional)                                                      |  |  |  |  |  |
| 5Ch | Keserved                                                        |  |  |  |  |  |
| 5Dh | 1. Initialize Init_Onboard_Super_IO                             |  |  |  |  |  |
|     | 2. Initialize Init_Onbaord_AUDIO.                               |  |  |  |  |  |
| 5Eh | Reserved                                                        |  |  |  |  |  |
| 5Fh | Reserved                                                        |  |  |  |  |  |
| 60h | Okay to enter Setup utility; i.e. not until this POST stage can |  |  |  |  |  |
|     | users                                                           |  |  |  |  |  |
| (11 | enter the CMOS setup utility.                                   |  |  |  |  |  |
| 01h | Reserved                                                        |  |  |  |  |  |
| 62n | Reserved                                                        |  |  |  |  |  |
| 63h | Reset keyboard if Early Reset KB is not defined.                |  |  |  |  |  |
| 64h | Reserved                                                        |  |  |  |  |  |
| 65h | Initialize PS/2 Mouse                                           |  |  |  |  |  |
| 66h | Reserved                                                        |  |  |  |  |  |
| 67h | Prepare memory size information for function call:              |  |  |  |  |  |
|     | INT 15h ax = E820h                                              |  |  |  |  |  |
| 68h | Reserved                                                        |  |  |  |  |  |
| 69h | Turn on L2 cache                                                |  |  |  |  |  |
| 6Ah | Reserved                                                        |  |  |  |  |  |

| 6Bh | Program chipset registers according to items described in Setup |  |  |  |  |  |
|-----|-----------------------------------------------------------------|--|--|--|--|--|
|     | & Auto-configuration table.                                     |  |  |  |  |  |
|     |                                                                 |  |  |  |  |  |
| 6Ch | Reserved                                                        |  |  |  |  |  |
| 6Dh | 1. Assign resources to all ISA PnP devices.                     |  |  |  |  |  |
|     | 2. Auto assign ports to onboard COM ports if the corresponding  |  |  |  |  |  |
|     | item in Setup is set to "AUTO".                                 |  |  |  |  |  |
| 6Eh | Reserved                                                        |  |  |  |  |  |
| 6Fh | 1. Initialize floppy controller                                 |  |  |  |  |  |
|     | 2. Set up floppy related fields in 40:hardware.                 |  |  |  |  |  |
| 70h | Reserved                                                        |  |  |  |  |  |
| 71h | Reserved                                                        |  |  |  |  |  |
| 72h | Reserved                                                        |  |  |  |  |  |
| 73h | (Reserved                                                       |  |  |  |  |  |
| 74h | Reserved                                                        |  |  |  |  |  |
| 75h | Detect & install all IDE devices: HDD, LS120, ZIP, CDROM        |  |  |  |  |  |
| 76h | (Optional Feature)                                              |  |  |  |  |  |
|     | Enter AWDFLASH.EXE if:                                          |  |  |  |  |  |
|     | -AWDFLASH.EXE is found in floppy drive.                         |  |  |  |  |  |
|     | -ALT+F2 is pressed.                                             |  |  |  |  |  |
| 77h | Detect serial ports & parallel ports.                           |  |  |  |  |  |
| 78h | Reserved                                                        |  |  |  |  |  |
| 79h | Reserved                                                        |  |  |  |  |  |
| 7Ah | Detect & install co-processor                                   |  |  |  |  |  |
| 7Bh | Reserved                                                        |  |  |  |  |  |
| 7Ch | Init HDD write protect.                                         |  |  |  |  |  |
| 7Dh | Reserved                                                        |  |  |  |  |  |
| 7Eh | Reserved                                                        |  |  |  |  |  |
| 7Fh | Switch back to text mode if full screen logo is supported.      |  |  |  |  |  |
|     | -If errors occur, report errors & wait for keys                 |  |  |  |  |  |
|     | -If no errors occur or F1 key is pressed to continue:           |  |  |  |  |  |
|     | ◆Clear EPA or customization logo.                               |  |  |  |  |  |
| 80h | Reserved                                                        |  |  |  |  |  |
| 81h | Reserved                                                        |  |  |  |  |  |
|     | E8POST.ASM starts                                               |  |  |  |  |  |
| 82h | 1. Call chipset power management hook.                          |  |  |  |  |  |
|     | 2. Recover the text fond used by EPA logo (not for full screen  |  |  |  |  |  |

|                                   | logo)                                                      |  |  |  |  |  |
|-----------------------------------|------------------------------------------------------------|--|--|--|--|--|
|                                   | 3. If password is set, ask for password.                   |  |  |  |  |  |
| 0.01                              |                                                            |  |  |  |  |  |
| 83h                               | Save all data in stack back to CMOS                        |  |  |  |  |  |
| 84h                               | Initialize ISA PnP boot devices                            |  |  |  |  |  |
| 85h                               | 1. USB final Initialization                                |  |  |  |  |  |
|                                   | 2. Switch screen back to text mode                         |  |  |  |  |  |
| 86h                               | Reserved                                                   |  |  |  |  |  |
| 87h                               | NET PC: Build SYSID Structure.                             |  |  |  |  |  |
| 88h                               | Reserved                                                   |  |  |  |  |  |
| 89h                               | 1. Assign IRQs to PCI devices                              |  |  |  |  |  |
|                                   | 2. Set up ACPI table at top of the memory.                 |  |  |  |  |  |
| 8Ah                               | Reserved                                                   |  |  |  |  |  |
| 8Bh                               | 1. Invoke all ISA adapter ROMs                             |  |  |  |  |  |
|                                   | 2. Invoke all PCI ROMs (except VGA)                        |  |  |  |  |  |
| 8Ch                               | Reserved                                                   |  |  |  |  |  |
| 8Dh                               | 1. Enable/Disable Parity Check according to CMOS setup     |  |  |  |  |  |
|                                   | 2. APM Initialization                                      |  |  |  |  |  |
| 8Eh                               | Reserved                                                   |  |  |  |  |  |
| 8Fh                               | Clear noise of IRQs                                        |  |  |  |  |  |
| 90h                               | Reserved                                                   |  |  |  |  |  |
| 91h                               | Reserved                                                   |  |  |  |  |  |
| 92h                               | Reserved                                                   |  |  |  |  |  |
| 93h                               | Read HDD boot sector information for Trend Anti-Virus code |  |  |  |  |  |
| 94h                               | 1. Enable L2 cache                                         |  |  |  |  |  |
|                                   | 2. Program Daylight Saving                                 |  |  |  |  |  |
|                                   | 3. Program boot up speed                                   |  |  |  |  |  |
|                                   | 4. Chipset final initialization.                           |  |  |  |  |  |
|                                   | 5. Power management final initialization                   |  |  |  |  |  |
|                                   | 6. Clear screen & display summary table                    |  |  |  |  |  |
|                                   | 7. Program K6 write allocation                             |  |  |  |  |  |
|                                   | 8. Program P6 class write combining                        |  |  |  |  |  |
| 95h                               | Update keyboard LED & typematic rate                       |  |  |  |  |  |
| 96h                               | 1. Build MP table                                          |  |  |  |  |  |
|                                   | 2. Build & update ESCD                                     |  |  |  |  |  |
| 3. Set CMOS century to 20h or 19h |                                                            |  |  |  |  |  |
|                                   | 4. Load CMOS time into DOS timer tick                      |  |  |  |  |  |

|      | 5 Build MSIRO routing table |
|------|-----------------------------|
|      |                             |
| FFh  | Boot attempt (INT 19h)      |
| 1111 |                             |

|  | Α. | Problem | Sheet |
|--|----|---------|-------|
|--|----|---------|-------|

| Customer |     |    |  |  |
|----------|-----|----|--|--|
| Name     | Tel | el |  |  |
| address  | Fax | ax |  |  |

| Mainboard          |  |              |  |
|--------------------|--|--------------|--|
| Mode Mainboard Rev |  |              |  |
| Serial No.         |  | BIOS version |  |

| Configuration       |                |            |          |             |  |
|---------------------|----------------|------------|----------|-------------|--|
|                     | Brand          |            |          | Brand       |  |
| CPU                 | Туре           |            | RAM      | Type & Size |  |
|                     | Voltage        |            |          | Speed       |  |
|                     | Brand          |            |          | Brand       |  |
| Floppy disk         | Mode           |            | VGA card | Chipset     |  |
|                     | Size           |            |          | RAM Type    |  |
|                     | Brand          |            |          | Brand       |  |
| Hard disk           | Mode           |            | CD-ROM   | Mode        |  |
|                     | Size           |            |          | Speed       |  |
| Sound card          | Brand          |            |          | Brand       |  |
|                     | Mode           |            | Lan card | Mode        |  |
|                     | Remark         |            |          | PCI/ISA     |  |
|                     |                |            |          | Bus         |  |
|                     | Brand          |            | 0.S      | Brand       |  |
| Mouse               | Mode           |            |          | Name        |  |
|                     | PS/2 or Serial |            |          | Version     |  |
| Autoexec.bat        |                | Config.sys |          |             |  |
|                     |                |            |          |             |  |
|                     |                |            |          |             |  |
|                     |                |            |          |             |  |
|                     |                |            |          |             |  |
|                     |                |            |          |             |  |
| Problem Description |                |            |          |             |  |
|                     |                |            |          |             |  |
|                     |                |            |          |             |  |

# MEMO